## ウェブベルマークのご案内

インターネットでお買い物をする前に、サイトに立ち寄るだけで、指定の学校に、ベルマ ークポイントを自動加算出来る『ウェブベルマーク』をご紹介します。

ウェブベルマークのサイトは、「ウェブベルマーク」で検索いただくか、右のQRコード を読み取ってアクセスしてください。

今後も子どもたちのために、皆さまのご理解とご協力をお願いします。

## ウェブベルマークの登録方法

①『マイページ登録』を選択する。

②『 メールアドレスでマイページ登録 』を選択する。

③ 『 会員規約及び個人情報の取り扱いに同意する 』のチェックボックスにチェックを入れる。

④メールアドレスを入力し、『本人確認メールを送信する 』を選択する。

※「 @webbellmark.jp 」のドメインからのメール受信設定をしておいてください。

※URL 付きメールを受信設定にしておいてください。

⑤登録したメールアドレスに届いた『 ウェブベルマーク登録開始のご案内 』にある URL にアクセスする。

⑥『 パスワード 』、『 ニックネーム(氏名でも可) 』、『 膳所小学校 』 ←支援する学校を検索し、登録をする。

⑦『 入力内容を確認する 』を選択する。

※所属グループは入力不要です。

⑧登録したメールアドレスに、会員登録完了を記載したメールが届くと、会員登録完了。

インターネットでショッピングの 前に、 ウェブベルマークのサイトに 立ち寄りログインし、トップページ からお店ロゴをクリックしてお買い 物をどうぞ。

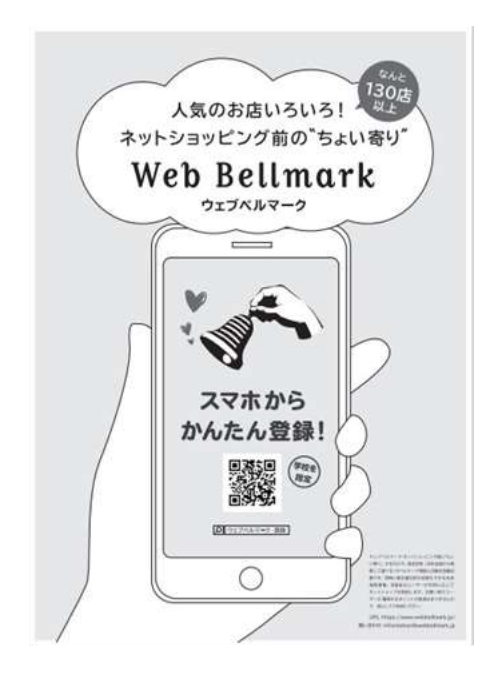

ウェブベルマーク 利用可能ショップ一覧(カテゴリー別) 2020年10月時点 10.17 \*\*\* Rokuten Trovel 14780 Rakuten Rokuter IHG ANA agoda Otopulars p **Ca** insight Card #33-544 719 ------AMERTO 影響 lokuten ROBINS 3.4.189 2 --779/22 100 BARRON i Lumine JTB GLADD الربار هيه Collins 74628 GLADO D MARC 2056-159 CALLA JALPAN W JALPAN W 10000 HAPPY 2 NY.or Searing SH Desiristan \$\$E /11E-783 THE ALLER N180540 数材中込 通信教育 **航田予約は** н YOUTOOT+1++ +#P-Relux Z KAJ 3334+840 Distances a PIPE Hot com ¥/+55546 Value Set. 6. 19173 28 4451546 OVO 家屋・パリコン・カメラ 2,52 NURO = 172. The 10000 ATTA MCANE **化伊朗里朗**巴 154+1 CANTURE 2-CER 100.00 1 12 | E12. honto Nojima 21 Rø BookLive 1 920 8-8 8-36Y7 online 1173237 Baselad BAC VI Rakuter Rental Lenovo Y7 mubie 83.7 123 216/166 100 we AZmus-数载真向け ALBA L-Breath CD LL.Bean UCHIDAS esports ----Gell GDO ALBANKI #SPORTS 11717263 LLB エルプレス da of elanets 2883 ROMAN Rokuten martscheel ALC: BUDS 22 **TIT** 200 C+66 80 34-132-4 ※容・標識・コスメ 総会連絡・賞賞は YAHOO! 朝日小学生新闻 朝日新聞 -Rakuten ASKUL ションピング ------7825 ROBBICS 83.5% ----22 Statel Bar 10.00 スカバー! in umun ירכבואל STATES 80HH Call 2-24-74 -34 2.1 ..... + 1 5 2 M R 大丸松坡度 DHC FANCL Office 美容县 3254U Contrate which 52 2.6.2 0467254 21.16 2244 1440 #248.9 \*\*\*\* TO-MOH 7425 \$ 20 STATAL nissen fracora dia 201 2-216 23:23 \*241420 8X70-6/6/F BARAN T-TH 72 watashi SAC.> ellung 5 87720 Rejuten **OZ**mall Gourmer axes 395-29X \*X4-0 1400 ネックス()

利用可能ショップは、予告なく変更になる場合があります。ご了承ください、